## <u>Chromebookの機能がおかしいなと思ったら</u> 確認してみて下さい

QRコードが読めない、カメラの機能が他と同じように使えない等、おかしいなと思ったら、次の事を試してみて下さい。

通常、ChromebookのOSは、アップデートが定期的に自動で行われますが、更新がまだ実行されて なく、バージョンが古い事が考えられます。

このような時には、手動でOSのアップデートを実施し、動作を確認する事が可能です。 以下にその手順をご紹介します。

① Chromebookにログイン後、右下の時計部分をクリックし、次に表示された画面右上の設定ボタンを クリックして下さい。

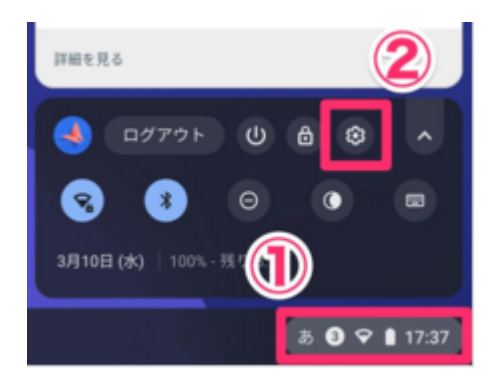

次に、画面左下の「Chrome OSについて」部分をクリックします。
 さらに、バージョンが表示された右側の、「アップデートを確認」をクリックして下さい。

|                                       |                                                                     |          | _ @ X |
|---------------------------------------|---------------------------------------------------------------------|----------|-------|
| 設定                                    | Q、 股定项目を検索                                                          |          |       |
| <ul> <li>₩</li> <li>*ットワーク</li> </ul> | Chrome OS について                                                      |          |       |
| 3 Bluetooth                           | O Google Chrome OS                                                  | 2        |       |
| □ 接続済みのデバイス                           | -                                                                   |          |       |
| ▲ ユーザー                                | バージョン: 88.0.4324.186(Official Build)(32 ビット) アッ                     | /ブデートを確認 |       |
| 旦 デバイス                                | 新機能を確認する                                                            |          |       |
| ♪ カスタマイズ                              | Chrome OS のヘルプを見る                                                   |          |       |
| Q、 検索とアシスタント                          | 問題を報告                                                               | Z        |       |
| ₩ アプリ                                 | 其相                                                                  | •        |       |
| ⑦ Linux (ペータ版)                        |                                                                     |          |       |
| 詳細設定                                  | Google Chrome OS<br>Copyright 2021 Google LLC. All rights reserved. |          |       |
| Chrome OS について                        | Google Chrome はオープンソース プロジェクト Chromium やその他のオープンソース ソフ<br>実現しました。   | トウェアによって |       |

③ アップデート情報が見つかった場合には、「デバイスを更新しています」の表示が出ますので、終了 まで待ちます。 最新の場合には、「最新です」の表示が出ます。

|                                |                                                                           | _ @ > |
|--------------------------------|---------------------------------------------------------------------------|-------|
| 設定                             | Q, 設定項目を検索                                                                |       |
| ♥ ネットワーク                       | Chrome OS について                                                            |       |
| 3 Bluetooth                    | Soogle Chrome OS                                                          |       |
| ■ 接続済みのデバイス                    | デバイフを更新しています(18%)                                                         |       |
| ユーザー                           | ハーンヨン:88:0.4324.186 (Official Build) (32 ビット)                             |       |
| ロ デバイス                         | 新機能を確認する                                                                  |       |
| ♪ カスタマイズ                       | Chrome OS のヘルプを見る                                                         |       |
| Q 検索とアシスタント                    | 問題を報告                                                                     |       |
| ₩ アプリ                          | 詳細 ,                                                                      |       |
| <ul><li>Cinux (ペータ版)</li></ul> |                                                                           |       |
| 詳細設定 👻                         | Google Chrome OS<br>Copyright 2021 Google LLC. All rights reserved.       |       |
| Chrome OS について                 | Google Chrome はオープンソース プロジェクト Chromium やその他のオープンソース ソフトウェアによって<br>実現しました。 |       |

## ④「デバイスを再起動して更新を完了して下さい」と表示されたら、「再起動」をクリックします。

|                                  |   |                                                                            |         | - | θ× |
|----------------------------------|---|----------------------------------------------------------------------------|---------|---|----|
| 股定                               |   | Q, 股定项目を検索                                                                 |         |   |    |
| ♥ ネットワーク                         |   | Chrome OS について                                                             | 1       |   |    |
| 3 Bluetooth                      |   | O Google Chrome OS                                                         |         |   |    |
| ■ 接続済みのデバイス                      |   | •                                                                          | _       |   |    |
| ≗ ユーザー                           |   | デバイスを再起動して更新を完了してください。<br>バージョン: 88.0.4324.186 (Official Build) (32 ビット)   | 再起動     |   |    |
| デバイス                             |   | 新機能を確認する                                                                   |         |   |    |
| 🖉 カスタマイズ                         |   | Chrome OS のヘルプを見る                                                          |         |   |    |
| Q、 検索とアシスタント                     |   | 問題を報告                                                                      |         |   |    |
| Ⅲ アプリ                            |   | 詳細                                                                         | ,       |   |    |
| <ul> <li>Linux (ペータ版)</li> </ul> |   |                                                                            |         |   |    |
| 詳細設定                             | - | Google Chrome OS<br>Copyright 2021 Google LLC. All rights reserved.        |         |   |    |
| Chrome OS について                   |   | Google Chrome はオープンソース プロジェクト Chromium やその他のオ <b>ープンソース ソフト</b><br>実現しました。 | ウェアによって |   |    |

## ⑤ 再起動後、OSは最新の状態になりました、カメラ機能等動作の確認を行って下さい。 上記の、OSのアップデートを実施しても機能が正しく動作しない場合にはご連絡して下さい。

よろしくお願いします。